# Alibaba Cloud Tablestore

計算と分析

Document Version20190909

# 目次

| 1 関数トリガー                                               | 1  |
|--------------------------------------------------------|----|
| 1.1 Function Compute の紹介                               | 1  |
| 1.2 データクレンジングへの Function Compute の使用                   | 9  |
| 2 MaxCompute                                           | 17 |
| 2.1 1 つのアカウントを使用して MaxCompute の Table Store へのアクセスを言   | 午可 |
| <br>する                                                 | 17 |
| 2.2 AccessKeys を使用した MaxCompute の Table Store へのアクセス許可 | 23 |
| 2.3 UDF を使用したデータ処理                                     | 25 |
| 2.4 一般的なエラーのトラブルシューティング                                | 27 |
| 3 Hive と HadoopMR                                      | 28 |
| -<br>3.1 環境の準備                                         |    |
| 3.2 チュートリアル                                            | 30 |
| 4 Spark と SparkSQL                                     | 36 |
|                                                        |    |
| 4.2 チュートリアル                                            | 37 |

# 1 **関数トリガー**

# 1.1 Function Compute の紹介

Function Compute は、サーバーの動作条件などを管理しなくても、ユーザーがコードを書い てアップロードできるようにするイベント駆動型サービスです。

ここでは、Function Compute を使用して、Table Store データテーブル内の増分データに対 してリアルタイム計算を実行する方法を紹介します。

Function Compute は、ユーザーコードを実行するために適切な量のコンピューティングリ ソースを準備し、自動スケーリングします。ユーザーは自分のコードを実行するために必要なリ ソースに対してのみ支払います。詳細については、「」「Function Compute とは」「」をご 参照ください。

Table Store Stream は、Table Store データテーブルの増分データを取得するために使用さ れるデータチャネルです。Table Store トリガーを作成することで、Table Store Stream と Function Compute を自動的にドッキングすることができます。これにより、コンピューティ ング機能内のカスタムプログラムロジックは、Table Store データテーブル内の変更されたデー タを自動的に処理することができます。詳細については、「Table Store Stream」をご参照く ださい。

ここでは、Function Compute を使用して、Table Store データテーブル内の増分データに対 してリアルタイム計算を実行する方法を紹介します。

#### Table Store トリガーの設定

コンソールを使用して、Table Store データテーブルからのリアルタイムデータストリームを処 理する Table Store トリガーを作成できます。

- 1. ストリーミングを有効にしてデータテーブルを作成します。
  - a. Table Store コンソールでインスタンスを作成します。

| * Instance Name:                                                     | testInstance                                                                                                    |  |
|----------------------------------------------------------------------|----------------------------------------------------------------------------------------------------|--|
| * Instance Type:                                                     | Capacity \$                                                                                                    |  |
| <ul> <li>Instance</li> <li>Description:</li> </ul>                   | test instance for FunctionCompute                                                                                                    |  |
| Note:<br>1.It takes you set<br>the Refresh butt<br>2.After the insta | veral seconds to create an instance. Wait a moment and then click<br>on.<br>nce is created, its access URL will take effect within 1 minutes. |  |
|                                                                      | _                                                                                                    |  |

b. このインスタンスの下にデータテーブルを作成し、ストリーミングを有効にします。

|                     | Create Table                         | ×                                                                                                    |                    |
|---------------------|--------------------------------------|----------------------------------------------------------------------------------------------------|--------------------|
| 🛧 testln            |                                      |                                                                                                    | C Refresh Bind VPC |
| Instance Acce       | * Table Name:                        | streamDataTable                                                                                                    |                    |
| Internet: https://  | * Time To Live:                      | -1 seconds                                                                                                    |                    |
| Intranet: https://f |                                      | The minimum TTL is 86400 seconds (one day) or -1 (no expiry).                                                                                                    |                    |
| Accessed By         | * Max Versions:                      | 1                                                                                                    |                    |
| Any Network         |                                      | Data versions must be non-zero values.                                                                                                    |                    |
| VPC List            | * Max Version Offset:                | 86400 seconds                                                                                                    |                    |
|                     |                                      | The difference between the version number of the write data and the write time must be within the value of Max Version Offset.                                                                                                    |                    |
|                     | * Primary Key:                       |                                                                                                    |                    |
| Table List          |                                      | id String \$ Partition Key                                                                                                    |                    |
|                     |                                      | Each table can have a maximum of 4 Primary Keys. You have created 1.                                                                                                    |                    |
|                     |                                      | To ensure best use of Reserved Throughput and to improve load balancing, hashing or similar<br>methods should be used to evenly distribute data in the Partition key space. For more details,<br>please refer to "Best Practices". |                    |
|                     |                                      | + Add a Primary Key                                                                                                    |                    |
|                     | Enable Stream                        | Note: See pricing.                                                                                                    |                    |
|                     | * Stream Records Expiration<br>Time: | 12                                                                                                    |                    |
|                     |                                      |                                                                                                    |                    |
|                     |                                      | OK Cancel                                                                                                    |                    |

- 2. Function Compute 関数を作成します。
  - a. Function Compute コンソールでサービスを作成します。

| Create Service    | ×                                                                                                    |
|-------------------|----------------------------------------------------------------------------------------------------|
| * Service Name    | testService                                                                                                    |
|                   | <ol> <li>Only letters, numbers, underscores (_), and hyphens (-) are allowed.</li> <li>The name cannot start with a number or hyphen.</li> <li>The name has to be between 1 to 128 characters in length.</li> </ol> |
| Region            | China East 2 (Shanghai)                                                                                                    |
|                   | Services in the same region can communicate with each other over the intranet. The region cannot be changed after the service is created.                                                                           |
| Description       | Process the data from tablestore                                                                                                    |
| Advanced Settings |                                                                                                    |

b. サービスの詳細設定では、ログを収集し、コンピューティング機能内のユーザーの他のリ ソースに引き続きアクセスするために、認証機能に対するサービスのロールを設定できま す。詳細については、「」「ユーザー権限」「」を参照ください。

| China East 2 (Shanghai) $>$ testService                        |                             | Create Function Delete Service Help     | Monitoring |
|----------------------------------------------------------------|-----------------------------|-----------------------------------------|------------|
| Usage                                                          |                             |                                         |            |
| (i) Usage data is updated hourly. For detailed usage report, g | o to Billing Center.        |                                         | ×          |
| Invocations (This Month)                                       | Resource Usage (This Month) |                                         |            |
| 0.0                                                            | O GB-S                      |                                         |            |
| Basic Configurations                                           |                             |                                         | Edit       |
| Service Name testService                                       |                             | Region China East 2 (Shanghai)          |            |
| Created Time 06/12/2018, 13:23:51                              |                             | Last Modified Time 06/12/2018, 13:23:51 |            |
| Description Process the data from tablestore                   | 3                           |                                         |            |
| Advanced Configurations                                        |                             |                                         | Edit       |
| Log Project 🕜                                                  |                             | LogStore 🕜                              |            |
| Service Role                                                   |                             |                                         |            |

- c. 新しく作成されたサービスの下で[新規関数]をクリックします。
- d. 「機能テンプレート」ページで [空白の関数] をクリックします。
- e. 「トリガー設定」ページで、 [トリガーを作成しない]をクリックして、 [次へ] をクリック します。
- f. 機能情報を設定します。

Table Store トリガーでは CBOR 形式を使用して、増分データを Function Compute イ ベントとしてエンコードし、ユーザー関数を呼び出します。 次の関数例は、イベントをデ

### コードしてログセンターに出力します。 データがデコードされた後に、必要に応じてデー タを処理できます。

| nction Information                                                                                                    |                                                                                                    |                                                                                                    |                                           |             |      |            |      |
|----------------------------------------------------------------------------------------------------|----------------------------------------------------------------------------------------------------|----------------------------------------------------------------------------------------------------|-------------------------------------------|-------------|------|------------|------|
|                                                                                                    |                                                                                                    |                                                                                                    |                                           |             |      |            |      |
|                                                                                                    | * Service Name                                                                                                    | testService                                                                                                    | Crea                                      | ite Service |      |            |      |
|                                                                                                    | * Function Name                                                                                                    | streamProcessFunction                                                                                                    |                                           |             |      |            |      |
|                                                                                                    |                                                                                                    | <ol> <li>Only letters, numbers, underscores (_), and hyphe</li> <li>It cannot start with a number or hyphen.</li> <li>The name must be 1 to 128 characters in length.</li> </ol>                                                                                                    | ens (-) are allowed.                      |             |      |            |      |
|                                                                                                    | Function Description                                                                                                    | process data from TableStore                                                                                                    |                                           |             |      |            |      |
|                                                                                                    |                                                                                                    |                                                                                                    |                                           |             |      |            |      |
|                                                                                                    | * Runtime                                                                                                    | python2.7                                                                                                    | $\sim$                                    |             |      |            |      |
|                                                                                                    |                                                                                                    |                                                                                                    |                                           |             |      |            |      |
| de Configuration                                                                                                    |                                                                                                    |                                                                                                    |                                           |             |      |            |      |
|                                                                                                    | Eunction Code                                                                                                    | In-line Edit     Import from OSS                                                                                                    | O Upload Zip File                         | O Upload Fo | lder |            |      |
| 1 # -*-<br>2 import                                                                                                    | Function Code<br>coding: utf-8 -*-<br>: <b>logging</b>                                                                                                    | In-line Edit     Import from OSS                                                                                                    | Upload Zip File                           | O Upload Fo | lder | <u>با</u>  |      |
| 1 # -*-<br>2 import<br>3 import<br>4                                                                                      | Function Code<br>coding: utf-8 -*-<br>: logging<br>: cbor                                                                                                    | In-line Edit     Import from OSS                                                                                                    | Upload Zip File                           | O Upload Fc | lder | 1 @ 53     |      |
| 1 # -*-<br>2 import<br>3 import<br>4<br>5 - def ho<br>6 logg                                                              | Function Code<br>coding: utf-8 -*-<br>: logging<br>: cbor<br>andler(event, context)<br>ger = logging.getLogger                                                                                                    | In-line Edit     Import from OSS                                                                                                    | Upload Zip File                           | Upload Fc   | lder | ۲ <u>۵</u> |      |
| 1 # -*-<br>2 import<br>3 import<br>5 def ha<br>6 logg<br>7 recc<br>8 logg                                                 | Function Code<br>coding: utf-8 -*-<br>: logging<br>: cbor<br>andler(event, context):<br>per = logging.getLogger<br>prds = cbor.loads(event<br>per.info('TableStore si                                                                                                    | <ul> <li>In-line Edit Import from OSS</li> <li>'O</li> <li>C)</li> <li>C)</li></ul>                                                                                                    | Upload Zip File                           | Upload Fc   | ider | ∃ ∰ 23     |      |
| 1 # -*-<br>2 import<br>3 import<br>4<br>5- def ho<br>6 logg<br>7 recc<br>8 logg<br>9 ret                                  | Function Code<br>coding: utf-8 -*-<br>: logging<br>: cbor<br>andler(event, context))<br>ger = logging.getLoggen<br>ger = logging.getLoggen<br>ger.info('TableStore so<br>urn 'hello world'                                                                                 | In-line Edit     Import from OSS     ()     ()     t) tream records sample %s', record:                                                                                                    | Upload Zip File                           | Upload Fo   | ider | Previous N | lext |
| 1 # -*-<br>2 import<br>3 import<br>4<br>5 def hu<br>6 logg<br>7 recu<br>8 logg<br>9 retu                                  | Function Code<br>coding: utf-8 -*-<br>: logging<br>: cbor<br>andler(event, context))<br>per = logging.getlogger<br>prds = cbor.loads(event)<br>per.info('TableStore so<br>urn 'hello world'                                                                                | In-line Edit Import from OSS      O     D     D     tream records sample %s', record:                                                                                                    | Upload Zip File                           | Upload Fo   | lder | Previous N | lext |
| 1 # -*-<br>2 import<br>3 import<br>4<br>5- def ho<br>6 logg<br>7 recc<br>8 logg<br>9 retu                                 | Function Code<br>coding: utf-8 -*-<br>: logging<br>: cbor<br>andler(event, context)<br>ger = logging.getLogget<br>rods = cbor.loads(event<br>ger.info('TableStore so<br>urn 'hello world'<br>ett toet bondlor                                                              | <ul> <li>In-line Edit</li> <li>Import from OSS</li> <li>monopoly</li> <li>monopoly&lt;</li></ul> | Upload Zip File                           | Upload Fo   | lder | Previous N | lext |
| 1 # -*-<br>2 import<br>3 import<br>4<br>5 def ha<br>6 logg<br>7 reca<br>8 logg<br>9 rett<br>Function Handler              | Function Code<br>coding: utf-8 -*-<br>: logging<br>: cbor<br>andler(event, context))<br>per = logging.getlogger<br>prds = cbor.loads(event)<br>per.info('TableStore sd<br>urn 'hello world'<br>etl_test.handler                                                            | In-line Edit Import from OSS      O     D     tream records sample %s', record:                                                                                                    | Upload Zip File                           | Upload Fo   | lder | Previous N | lext |
| 1 # -*-<br>2 import<br>3 import<br>4<br>5- def ho<br>6 log<br>7 recc<br>8 log<br>9 retu                                   | Function Code<br>coding: utf-8 -*-<br>: logging<br>: cbor<br>andler(event, context)<br>ger = logging.getLogget<br>prds = cbor.loads(event<br>ger.info('TableStore so<br>urn 'hello world'<br>etl_test.handler<br>Handler is defined in the f<br>file contains a method cal | In-line Edit Import from OSS      O     O     Toream records sample %s', record      ormat of "[File name].[Method name]". Ha led "handler". Follow this {link} for more in                                                                                                    | Upload Zip File<br>s)<br>andler "index.ha | Upload Fo   | ider | Previous N | iext |
| 1 # -*-<br>2 import<br>3 import<br>4<br>5- def he<br>6 logg<br>7 recc<br>8 logg<br>9 retu<br>Function Handler<br>* Memory | Function Code<br>coding: utf-8 -*-<br>: logging<br>: cbor<br>andler(event, context)<br>ger = logging.getLogger<br>per.info('TableStore st<br>urn 'hello world'<br>etl_test.handler<br>Handler is defined in the f<br>file contains a method cal<br>256MB                   | In-line Edit Import from OSS  Output Description  () Description  () Descript              | Upload Zip File<br>s)<br>andler "index.ha | Upload Fo   | lder | Previous N | lext |

- 3. Table Store トリガーを作成してテストします。
  - a. Table Store コンソールで新しく作成されたデータテーブルの下で、 [既存の関数を使用] をクリックして、トリガーを作成します。
  - b. 作成中に、イベント通知を送信するように Table Store を認証する必要があります。

クリックすると、自動的に作成された認証ロール

AliyunTableStoreStreamNotificationRole を RAM コンソールで確認できます。

| Create Trigger (Use E | xisting FC Function)                                                           |           |
|-----------------------|--------------------------------------------------------------------------------|-----------|
| * FC Service          | testService                                                                    | \$        |
| * FC Function         | streamProcessFunction                                                          | ¢         |
| * Trigger Name        | testTrigger                                                                    |           |
|                       | Table Store has been granted the<br>permission to send event<br>notifications. |           |
|                       |                                                                                | OK Cancel |

#### 情報処理

・データフォーマット

Table Store トリガーでは CBOR 形式を使用しています。増分データをエンコードして関数 計算イベントを形成します。 増分データの具体的なデータ形式は次のとおりです。

| {                                                    |
|------------------------------------------------------|
| " Version ": " string ",<br>" Records ": [           |
|                                                      |
| " Type ": " string ",                                |
| " Info ": {                                          |
| יי וחדפגמשף ייני וחד64<br>ז                          |
| "'PrimaryKey ": [                                    |
| {<br>"ColumpName ", " string "                       |
| " Value ": formated v alue                           |
| }                                                    |
| ],                                                   |
| f columns "; [                                       |
| Type ": " string ",                                  |
| " ColumnName ": " string ",                          |
| " Value ": formated_v alue ,<br>" Timestamp ": int64 |
| }                                                    |
| ]                                                    |
| }                                                    |
|                                                      |

•

| }                                                |  |
|--------------------------------------------------|--|
| メンバー定義                                           |  |
| - バージョン                                          |  |
| ■ 説明: ペイロードのバージョン番号は、現在は Sync-v1 です。             |  |
| ■ タイプ:文字列                                        |  |
| - 記録                                             |  |
| ■ 説明: データテーブル内の増分データ行配列です                        |  |
| ■ 以下を含みます。                                       |  |
| ■ タイプ                                            |  |
| ■ 説明: データ行タイプ。PutRow、UpdateRow または DeleteRow です。 |  |
| ■ タイプ:文字列                                        |  |
| ■ 情報                                             |  |
| ■ 説明: データ行に関する基本情報です。                            |  |
| ■ 以下を含みます。                                       |  |
| ■ タイムスタンプ                                        |  |
| ■ 説明: 行の最終更新時刻 (UTC) です。                         |  |
| ■ タイプ: int64                                     |  |

■ プライマリキー

- 説明: プライマリキー列の配列
- 以下を含みます。
  - ColumnName
    - 説明: プライマリキー列名です
    - 型:文字列
  - ∎ 値
    - 説明: プライマリキー列の内容です。
    - 型: Formated\_value です。整数、文字列、または BLOB です。

■ カラム

- 説明: 属性カラム配列
- 以下を含みます。
  - タイプ

■ 説明: 属性列タイプ。Put、DeleteOneVersion または DeleteAllVersions のいずれかです。

■ 型:文字列

- ColumnName
  - 説明: 属性列名
  - 型:文字列

■ 値

- 説明: 属性列の内容
- タイプ: Formated\_value です。整数、ブール値、ダブル、文字列または BLOB です。
- タイムスタンプ
  - 説明: 属性列の最終更新日時 (UTC) です。
  - タイプ: int64

・データ例

```
{
    " Version ": " Sync - v1 ",
    " Records ": [
         {
             " Type ": " PutRow ",
              " Info ": {
                  " Timestamp ": 1506416585 740836
             },
" PrimaryKey ": [
                  {
                       " ColumnName ": " pk_0 ",
                       " Value ": 1506416585 881590900
                  },
{
                       " ColumnName ": " pk_1 ",
" Value ": " 2017 - 09 - 26 17 : 03 : 05 .
                      CST "
8815909 + 0800
                  },
                  {
                       " ColumnName ": " pk_2 "
                       " Value ": 1506416585 741000
                  }
             ],
"'Columns ": [
                  {
                       " Type ": " Put ",
" ColumnName ": " attr_0 ",
" Value ": " hello_tabl e_store ",
                       " Timestamp ": 1506416585 741
                  },
{
                       " Type ": " Put "
                       " ColumnName ": " attr_1 "
                       " Value ": 1506416585 881590900 ,
```

```
" Timestamp ": 1506416585 741
}
}
}
```

#### オンラインデバッグ

Function Compute は関数のオンラインデバッグをサポートします。 ユーザーはトリガーされ たイベントを作成してコードロジックをテストできます。

Table Store トリガー機能サービスのイベントは CBOR 形式であるため、データ形式は JSON に 似たバイナリ形式であり、次のようにオンラインでデバッグできます。

- 1. コードに CBOR と JSON を同時にインポートします。
- 2. [トリガーイベント] をクリックし、 [カスタム] をクリックします。上記のデータ例から JSON ファイルを編集ボックスに貼り付けます。要件に基づいて変更して保存します。
- 3. コードでは、最初に " records = json . loads ( event )" を使用して、カスタ マイズしたテストトリガーイベントを処理します。その後、 [実行] をクリックして、コードを テストします。
- 4. "records = json . loads (event)"のテストが成功したら、コードを "records = cbor . loads (event)"に変更して、保存することができます。その後、データが Table Store に書き込まれると、関連する関数ロジックがトリガーされます。

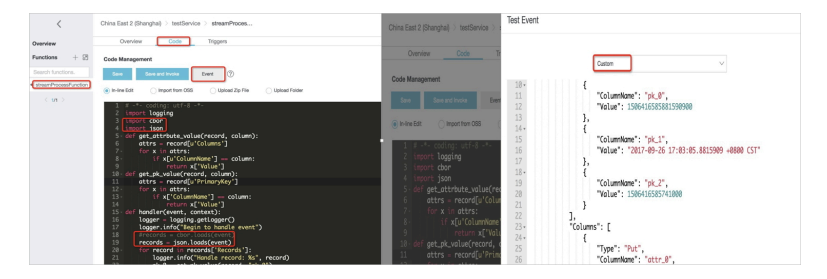

#### サンプルコード

```
import
         logging
import
         cbor
         json
import
def
      get_attrbu te_value ( record ,
                                        column ):
    attrs = record [ u ' Columns ']
    for
              in
                   attrs :
          Х
        if
             x [ u ' ColumnName '] == column :
            return x [' Value ']
def
      get_pk_val ue ( record , column ):
    attrs = record [ u ' PrimaryKey ']
    for
              in
                   attrs :
          Х
             x [' ColumnName '] == column :
        if
            return x [' Value ']
    handler ( event , context ):
logger = logging . getLogger ()
def
    logger . info (" Begin to
                                   handle event ")
```

```
# records = cbor . loads ( event )
records = json . loads ( event )
for record in records [' Records ']:
    logger . info (" Handle record : % s ", record )
    pk_0 = get_pk_val ue ( record , " pk_0 ")
    attr_0 = get_attrbu te_value ( record , " attr_0 ")
return ' OK '
```

# 1.2 データクレンジングへの Function Compute の使用

このドキュメントでは、Function Compute を使用して Table Store 内のデータをクレンジン グする方法について説明します。

Table Store の高度な同時書き込みパフォーマンスと低ストレージコストにより、ログの保存や データの監視のような、モノのインターネット (IoT) アプリケーションに最適です。 データを Table Store に書き込み、同時に Function Compute に新しく追加されたデータの単純なクレ ンジングを実行し、クレンジングされたデータを Table Store の結果テーブルに書き戻すことが できます。 その間、元のデータと結果データにリアルタイムでアクセスできます。

#### データ定義

書き込まれるデータが3つのフィールドを含むログデータである前提とします。

| フィールド名  | タイプ       | 意味                         |
|---------|-----------|----------------------------|
| id      | Integer 型 | ログID                       |
| level   | Integer 型 | ログレベル (数値が大きいほど<br>レベルが高い) |
| message | String 型  | ログ内容                       |

専用クエリを実行するには、レベル1を超えるログを別のデータテーブルに書き込む必要があり ます。

#### インスタンスとデータテーブルの作成

Table Store コンソール (今回は例として East China Node 2 の分散テストを使用) で Table Store インスタンスを作成し、ソーステーブル (source\_data) と結果テーブル (result) を作成し ます。 プライマリキーは id (整数) です。 Table Store はスキーマフリー構造を使用するため、 他の属性列フィールドを事前定義する必要はありません。

例として source\_data を取り上げ、次の図のように作成します。

| Create Table          | ×                                                                                                    |
|-----------------------|----------------------------------------------------------------------------------------------------|
| * Table Name:         | source_data                                                                                                    |
| * Time To Live:       | -1 seconds                                                                                                    |
|                       | The minimum TTL is 86400 seconds (one day) or -1 (no expiry).                                                                                                    |
| * Max Versions:       | 1                                                                                                    |
|                       | Data versions must be non-zero values.                                                                                                    |
| * Max Version Offset: | 86400 seconds                                                                                                    |
|                       | The difference between the version number of the write data and the write time must be within the value of Max Version Offset.                                                                                                    |
| * Primary Key:        |                                                                                                    |
|                       | Id Integer \$ Partition Key                                                                                                    |
|                       | Each table can have a maximum of 4 Primary Keys. You have created 1.                                                                                                    |
|                       | To ensure best use of Reserved Throughput and to improve load balancing, hashing or similar<br>methods should be used to evenly distribute data in the Partition key space. For more details,<br>please refer to "Best Practices". |
|                       | + Add a Primary Key                                                                                                    |
| Enable Stream         | Note: See pricing.                                                                                                    |

データソーステーブルのストリーミング機能を有効にする

トリガー関数では、 Table Store に書き込まれた増分データを Function Compute で処理する 前に、データテーブルの ストリーム関数が有効化されている必要があります。

| Table List    |              |              |                    |               |         |                                                                   |
|---------------|--------------|--------------|--------------------|---------------|---------|-------------------------------------------------------------------|
| Table Name \$ | text         |              | Search             |               |         |                                                                   |
| Table Name    | Time To Live | Max Versions | Max Version Offset | Stream Status | Monitor | Actions                                                           |
| result        | -1           | 1            | 86400              | Disabled      | ĸ       | Manage   Enable Stream   Use Trigger   Modify Attributes   Delete |
| source_data   | -1           | 1            | 86400              | Disabled      | ĸ       | Manage Enable Stream Use Trigger   Modify Attributes   Delete     |

ストリームレコードの有効期限は、増分データがストリーム API を通じて読み取られる最大時間 です。

トリガーは既存の関数のみをバインドできるため、最初に Function Compute コンソールで同 じリージョンにサービスと関数を作成します。

#### Function Compute サービスの作成

次の手順では、例として East China Node 2 を使用して、 Function Compute コンソールで サービスと処理関数を作成する方法について説明します。

### 1. East China Node 2 でサービスを作成します。

| Create Service    |                                                                                                    |
|-------------------|----------------------------------------------------------------------------------------------------|
| * Service Name    | transform_test                                                                                                    |
|                   | <ol> <li>Only letters, numbers, underscores (_), and hyphens (-) are allowed.</li> <li>The name cannot start with a number or hyphen.</li> <li>The name has to be between 1 to 128 characters in length.</li> </ol> |
| Region            | China East 2 (Shanghai)                                                                                                    |
|                   | Services in the same region can communicate with each other over the intranet. The region cannot be changed after the service is created.                                                                           |
| Description       | Use function compute to do ETL for TableStore                                                                                                    |
| Advanced Settings |                                                                                                    |

#### 2. 関数を作成して、 [空白の関数] > [トリガーを作成しない] をクリックします。

| Function Information |                                                              |                                                                                                    |                                            |                                      |          |      |
|----------------------|--------------------------------------------------------------|----------------------------------------------------------------------------------------------------|--------------------------------------------|--------------------------------------|----------|------|
|                      | * Service Name                                               | transform_test                                                                                                    | $\sim$                                     | Create Service                       |          |      |
|                      | * Function Name                                              | etl_test                                                                                                    |                                            |                                      |          |      |
|                      |                                                              | <ol> <li>Only letters, numbers, underscores (_),</li> <li>It cannot start with a number or hyphen</li> <li>The name must be 1 to 128 characters in</li> </ol> | and hyphens (-) are allow<br>in length.    | ed.                                  |          |      |
|                      | Function Description                                         | do etl for TableStore                                                                                                    |                                            |                                      |          |      |
|                      |                                                              |                                                                                                    |                                            |                                      |          |      |
|                      | * Buntime                                                    | python2.7                                                                                                    |                                            |                                      |          |      |
|                      | - Martine                                                    | pythone                                                                                                    |                                            |                                      |          |      |
| Code Configuration   |                                                              |                                                                                                    |                                            |                                      |          |      |
|                      | Function Code                                                | In-line Edit     Import from OS                                                                                                    | S Upload Zip                               | D File Upload Folder                 |          |      |
|                      |                                                              |                                                                                                    |                                            |                                      |          |      |
| * Function Handler   | etl_test.handler                                             |                                                                                                    |                                            |                                      |          |      |
|                      | Handler is defined in the form file contains a method called | nat of "[File name].[Method name]".<br>"handler". Follow this {link} for mor                                                                                  | Handler "index.han<br>re information. Docu | dler" implies that index.py<br>ments |          |      |
| * Memory             | 256MB                                                        | $\sim$                                                                                                    |                                            |                                      | Previous | Next |
| * Timeout            | 30                                                           |                                                                                                    | seconds                                    |                                      |          |      |

- ・関数名は "etl\_test" です。 Python 2.7 環境を選択して、コードをオンラインで編集して ください。
- ・関数のエントリは、" etl\_test.handler" です。
- ・コードは後で編集されます。 次に [次へ] をクリックします。
- 3. サービス認証

Function Compute は実行中のログをログサービスに書き込むと同時に Table Store デー タテーブルの読み取りと書き込みを行うため、Function Compute には特定の権限が必要で す。便宜のために、最初に "AliyunOTSFullAccess" および "AliyunLogFullAccess" 許可 を追加してください。 実際の使用では、最小特権の原則に基づいて権限を追加することを推 奨します。

| Service Role Information (a | Service Role Information (authorizes FC to access other resources)                        |          |  |  |  |
|-----------------------------|-------------------------------------------------------------------------------------------|----------|--|--|--|
|                             | Service Name transform_test                                                               |          |  |  |  |
|                             | ① Hover over role policies. Add the recommended policies to your existing role if needed. | $\times$ |  |  |  |
|                             | > Role(acs:ram::5373096288841079:role/test)Permissions granted or to be granted.          |          |  |  |  |
|                             | AliyunOTSFullAccess                                                                       |          |  |  |  |
| Permission Configuration    |                                                                                           |          |  |  |  |

4. [認証を完了する] をクリックし、関数を作成します。

#### 5. 機能コードの修正

関数を作成した後、対応する [関数]- [コード実行] をクリックします。その後、コード を編集し保存します。 必要に応じて、"INSTANCE\_NAME" (Table Store のインスタンス名) と "REGION" (使用されているリージョン) を変更します。

| <                 | China East 2 (Shanghai) > transform_test > etl_test Delete Function                                                                                                    |
|-------------------|----------------------------------------------------------------------------------------------------|
| Overview          | Overview Code Triggers                                                                                                    |
| Functions + 🗇     | Code Management                                                                                                    |
| Search functions. | Save and Invoke Event ?                                                                                                    |
| etl_test          | In-line Edit Import from OSS Upload Zip File Upload Folder                                                                                                    |
| < 1/1 >           | <pre>1 #!/usr/bin/env python 2 # -*- coding: utf-8 -*- 3 import cbor 4 import json 5 import tablestore as ots 7 INSTANCE_NAME = 'distribute-test' 8 REGION = 'cn-shanghai' 9 ENDPOINT = 'http://%s.%s.ots-internal.aliyuncs.com'%(INSTANCE_NAME, REGION) 10 RESULT_TABLENAME = 'result' 11 12 13 def _utf8(input): 14 return str(bytearray(input, "utf-8")) 15 16 def get_attrbute_value(record, column): 17 attrs = record[u'Columns'] 18 for x in attrs: 19 if x[u'ColumnName'] == column: 20 if x[u'ColumnName'] == column: 21 if x[u'ColumnName'] == column: 22 if x[u'ColumnName'] == column: 23 if x[u'ColumnName'] == column: 24 if x[u'ColumnName'] == column: 25 if x[u'ColumnName'] == column: 26 if x[u'ColumnName'] == column: 27 if x[u'ColumnName'] == column: 28 if x[u'ColumnName'] == column: 29 if x[u'ColumnName'] == column: 20 if x[u'ColumnName'] == column: 20 if</pre> |

サンプルコード:

```
#! / usr / bin / env
                               python
# -*- coding : utf - 8 -*-
 import cbor
 import
             json
 import
            tablestore as
                                    ots
INSTANCE_N AME = ' distribute - test '
REGION = ' cn - shanghai '
ENDPOINT = ' http ://% s .% s . ots - internal . aliyuncs . com
 '%( INSTANCE_N AME , REGION )
 RESULT_TAB LENAME = ' result '
         _utf8 ( input ):
 def
      return str ( bytearray ( input , " utf - 8 "))
get_attrbu te_value ( record , column ):
attrs = record [ u ' Columns ']
 def
       for x
                   in attrs :
                x [ u ' ColumnName '] == column :
return x [' Value ']
            if
      get_pk_val ue ( record , column ):
attrs = record [ u ' PrimaryKey ']
 def
       for x in attrs:
                 x [' ColumnName '] == column :
            if
return x [' Value ']
# AliyunOTSF ullAccess 許可が付与されているため、ここで取得した認証情報は
  Table Store へのアクセスを許可されています。
def get_ots_cl ient ( context ):
 def
     creds = context . credential s
client = ots . OTSClient ( ENDPOINT , creds . accessKeyI d
creds . accessKeyS ecret , INSTANCE_N AME , sts_token =
 creds . securityTo ken )
```

```
return client

def save_to_ot s ( client , record ):

    id = int ( get_pk_val ue ( record , ' id '))

    level = int ( get_attrbu te_value ( record , ' level '))

    msg = get_attrbu te_value ( record , ' message ')

    pk = [( _utf8 (' id '), id ),]

    attr = [( _utf8 (' level '), level ), ( _utf8 (' message '),

_utf8 ( msg )),]

    row = ots . Row ( pk , attr )

    client . put_row ( RESULT_TAB LENAME , row )

def handler ( event , context ):

    records = cbor . loads ( event )

    # records = json . loads ( event )

    client = get_ots_cl ient ( context )

    for record in records [' Records ']:

        level = int ( get_attrbu te_value ( record , ' level '))

        if level > 1 :

            save_to_ot s ( client , record )

        else :

            print " Level <= 1 , ignore ."
</pre>
```

#### トリガーのバインド

 Table Store のインスタンス管理ページに戻り、source\_data テーブルの後ろにある [トリ ガーを使用] ボタンをクリックして、トリガーバインディングインターフェイスに入ります。
 [既存の関数を使用] をクリックし、新しく作成したサービスと関数を選択して、 Table
 Store のイベント通知を送信許可を確認のためにチェックします。

| Table List       Table Name \$ | ext                       |              | Search                             |                                                         |                               |        |                |             |                   |          |
|--------------------------------|---------------------------|--------------|------------------------------------|---------------------------------------------------------|-------------------------------|--------|----------------|-------------|-------------------|----------|
| Table Name                     | Time To Live              | Max Versions | Max Version Offset                 | Stream Status                                           | Monitor                       |        |                |             |                   | Actions  |
| result                         | -1                        | 1            | 86400                              | Disabled                                                | ĸ                             | Manage | Enable Stream  | Use Trigger | Modify Attributes | Delete g |
| source_data                    | -1                        | 1            | 86400                              | Enabled                                                 | ĸ                             | Manage | Disable Stream | Use Trigger | Modify Attributes | Delete   |
| sou                            | ırce_da                   | Create       | Trigger (Use Exist<br>* FC Service | transform_test                                          | on)<br>\$                     |        |                |             | -                 |          |
| Create Trig                    | gger                      | e            | * FC Function                      | etl_test                                                | ÷                             |        |                |             |                   |          |
| Trigger Lis                    | st                        |              | * Trigger Name                     | tablestore_etl                                          |                               |        |                |             |                   |          |
| Only one FC Service N          | e trigger is supp<br>Name | porte        |                                    | Table Store has I<br>permission to se<br>notifications. | been granted the<br>end event |        |                |             | lame              |          |
|                                |                           |              |                                    |                                                         |                               |        | ок             | Cancel      |                   |          |

2. バインドが成功すると、以下の情報が表示されます。

| ✤ source_data                          |                          |                |                    |  |  |  |
|----------------------------------------|--------------------------|----------------|--------------------|--|--|--|
| Create Trigger                         |                          |                |                    |  |  |  |
| Create Function Compute Use E          | xisting Function Compute |                | C Refresh          |  |  |  |
| Trigger List                           |                          |                |                    |  |  |  |
| Only one trigger is supported in a tab | ole.                     |                |                    |  |  |  |
| FC Service Name                        | FC Function Name         | Trigger Name   | Actions            |  |  |  |
| transform_test                         | etl_test                 | tablestore_etl | Edit/Test   Delete |  |  |  |

#### 実行の確認

1. source\_data テーブルにデータを書き込みます。

source\_data の「データエディタ」ページで、 [挿入] をクリックし、id、レベルおよびメッ セージ情報を次の順序で入力します。

|              |                      | Insert          | Insert             |               |              |                         |                     |        |        |
|--------------|----------------------|-----------------|--------------------|---------------|--------------|-------------------------|---------------------|--------|--------|
| <            | source_data          |                 |                    |               |              |                         |                     |        |        |
| Details      | Table Data           | Name            | Туре               |               | Primary Key  | / Value                 |                     | Insert | Search |
| Data Editor  |                      | id              | INTEGER            |               | 1            |                         |                     |        |        |
| Trigger      | Table can display up |                 |                    |               |              |                         |                     |        |        |
| Data Monitor |                      | × Remove all at | tribute columns    |               |              |                         |                     |        |        |
|              |                      | Name            | Туре               | Value         |              | Version                 | Actions             |        |        |
|              |                      | laval           |                    | 2             | <b>_</b>     |                         | <sup>∰</sup> Delete |        |        |
|              |                      | ievei           |                    | 2             |              | or 🗹 System time        | mpelete             |        |        |
|              |                      |                 |                    | <b></b>       |              |                         | 命D-late             |        |        |
| 4            |                      | message         | STRING -           | lest data     |              | or 🗹 System time        | WDelete             |        |        |
|              |                      |                 |                    |               |              |                         |                     |        |        |
|              |                      | + Add Column    | Attribute custom i | nserts availa | ble: 20 colu | mns. Already created: 2 | columns.            |        |        |
|              | -                    |                 |                    |               |              |                         |                     | -      |        |
|              |                      |                 |                    |               |              | Insert                  | Cancel              |        |        |
|              |                      |                 |                    |               |              |                         |                     |        |        |

2. 結果テーブルからクレンジングされたデータのクエリを実行します。

結果テーブルの「データエディタ」ページをクリックします。ここで、 source\_data に新し く書き込まれたデータのクエリを実行できます。

soure\_data に書き込まれたレベル1以下のデータは結果テーブルと同期されません。

| <                      | result           |                     |                         |                                                |
|------------------------|------------------|---------------------|-------------------------|------------------------------------------------|
| Details<br>Data Editor | Table Data       |                     |                         | Insert Search Update Delete                    |
| Trigger                | O Table can disp | olay up to 50 rows. |                         |                                                |
| Data Monitor           |                  | id(Primary Key)     | level                   | message                                        |
|                        |                  | 1                   | 2                       | Test data                                      |
|                        |                  |                     | Version Value Type      | Total: 1 item(s), Per Page: 10 item(s) ( 1 ) » |
|                        |                  |                     | 1525319981646 2 INTEGER |                                                |

# 2 MaxCompute

# 2.11 つのアカウントを使用して MaxCompute の Table Store への アクセスを許可する

#### 背景情報

このドキュメントでは、1 つの Alibaba Cloud アカウントで Table Store と MaxCompute 間 のシームレスな接続を確立する方法について説明します。

ビッグデータコンピューティングサービスとして、 MaxCompute は、高速かつ完全にホストさ れた PB レベルのデータウェアハウスソリューションを提供し、大量のデータを経済的かつ効果 的に分析し処理することができます。 単純な DDL ステートメントを使用して MaxCompute 上 に外部テーブルを作成し、MaxCompute テーブルを外部データソースに関連付けてさまざまな データアクセスおよび出力機能を提供できます。 MaxCompute テーブルには構造化データのみ を含めることができ、外部テーブルには構造化データまたは非構造化データを含めることができ ます。

Table Store と MaxCompute の両方に独自の型システムがあり、次の表にそれらのマッピング を示します。

| Table Store | MaxCompute |
|-------------|------------|
| STRING 型    | STRING 型   |
| INTEGER 型   | BIGINT 型   |
| DOUBLE 型    | DOUBLE 型   |
| BOOLEAN 型   | BOOLEAN 型  |
| BINARY 型    | BINARY 型   |

#### 準備

MaxCompute を使用して Table Store にアクセスする前の準備

- 1. MaxCompute サービスをアクティベートします。
- 2. MaxCompute プロジェクトを作成します。
- 3. AccessKey を作成します。

- 4. RAM コンソールで、MaxCompute に Table Store へのアクセスを許可します。
  - 方法1: Alibaba Cloud アカウントでログインし、ここをクリックしてクイック認証します。
  - ・方法2:以下のステップを使用して手動許可を実行してください。
    - a. RAM コンソールにログインします。
    - b. 「ロール」ページで、ユーザーロール AliyunODPSDefaultRole を作成します。

| RAM       | Role Management                 |                     | 2 Create Role      | Refresh |
|-----------|---------------------------------|---------------------|--------------------|---------|
| Dashboard | Role Name 🔻 Search by Role Name | Search              |                    |         |
| Groups    | Role Name                       | Created At          |                    | Actions |
| Policies  |                                 | 2017-11-21 11:59:31 | Manage   Authorize | Delete  |
| Roles     |                                 | 2017-08-28 16:19:47 | Manage   Authorize | Delete  |
| Settings  | Report Francisco                | 2017-05-04 11:36:20 | Manage   Authorize | Delete  |

c. 「ロールの詳細」ページで、ポリシーの内容を設定します。

| <            | l amil                         |                             |
|--------------|--------------------------------|-----------------------------|
| Role Details | Basic information              | 2<br>Edit Basic Information |
|              | Role Name to J                 | Description -               |
|              | Created At 2017-12-01 14:03:04 | Arn acs:ram::               |
|              | "Statement": [                 |                             |

ポリシーの内容は次のように設定されています。

```
{
" Statement ": [
{
" Action ": " sts : AssumeRole ",
" Effect ": " Allow ",
" Principal ": {
 " Service ": [
 " odps . aliyuncs . com "
]
}
}
],
" Version ": " 1 "
```

- }
- d. 「ポリシー」ページで、認証ポリシー AliyunODPSRolePolicy を作成します。

| RAM       |    | Policy Manageme      | Create Authorization Policy                                                                                                    | ×                                                        | Create Authorization Policy | C Refresh |
|-----------|----|----------------------|----------------------------------------------------------------------------------------------------|----------------------------------------------------------|-----------------------------|-----------|
| Dashboard |    | System Policy        | Step 1: Select an authorization policy         Step 2: Edit permission           All Templates <ul> <li>Enter keywords to dynamically filter the</li> </ul> | eons and submit. Policy creation complete.               |                             |           |
| Groups    |    | Policy Name or Desc  | Blank Template                                                                                                    | System AdministratorAccess Provides full access to       |                             |           |
| Roles     |    | Authorization Policy | System AllyunOSSFullAccess > Provides full access to                                                                                                    | System AliyunOSSReadOnlyAccess Provides read-only acces  | Number of References        | Actions   |
| Settings  |    | AliyunOSSFullAccess  | System AliyunECSFullAccess Provides full access to                                                                                                    | System AliyunECSReadOnlyAccess  Provides read-only acces | 0                           | View      |
|           | Ū. | AliyunOSSReadOnly    | System AliyunRDSFullAccess  Provides full access to                                                                                                    | System AliyunRDSReadOnlyAccess                           | 0                           | View      |
|           |    | AliyunECSReadOnly/   |                                                                                                    |                                                          | 0                           | View      |

ポリシーの内容は次のように設定されています。

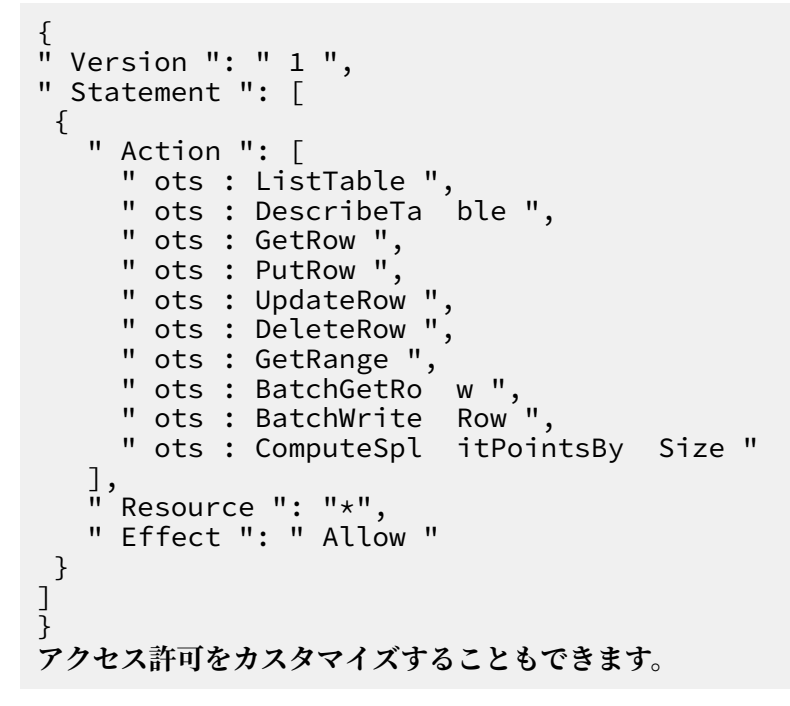

e. 「ロール」ページで、ロール AliyunODPSDefaultRole に AliyunODPSRolePolicy 許可を付与します。

| RAM       | Role Management       |                     | Create Role C Refresh                             |
|-----------|-----------------------|---------------------|---------------------------------------------------|
| Dashboard | Role Name 🔻 odps      | Search              |                                                   |
| Groups    | Role Name             | Created At          | Actions                                           |
| Policies  | AliyunODPSDefaultRole | 2017-12-01 14:12:38 | Manage   Authorize   Delete                       |
| Roles     |                       |                     | Total: 1 item(s) , Per Page: 20 item(s) 《 ( 1 > 》 |
| Settings  |                       |                     |                                                   |

5. Table Store コンソールで、インスタンスを作成し、テーブルを作成します。

この例では、Table Store インスタンスとデータテーブルの詳細は次のとおりです。

- ・インスタンス名: cap1
- ・データテーブル名: vehicle\_track
- ・プライマリキー情報: vid (整数)、gt (整数)
- ・エンドポイント: 「 https :// cap1 . cn hangzhou . ots internal . aliyuncs . com 」

\_\_\_\_注:

MaxCompute を使用して Table Store にアクセスするときは、Table Store のプライ ベートネットワークアドレスを使用することを推奨します。

・ インスタンスのネットワークタイプを 任意のネットワークに設定します。

| <                | 春 cap1                                                       |  |  |  |  |
|------------------|--------------------------------------------------------------|--|--|--|--|
| Instance Details | Instance Access URL                                          |  |  |  |  |
|                  | Internet: https://cap1.cn-hangzhou.ots.aliyuncs.com          |  |  |  |  |
|                  | Intranet: https://cap1.cn-hangzhou.ots-internal.aliyuncs.com |  |  |  |  |
|                  | Accessed By Change                                           |  |  |  |  |
|                  | Any Network                                                  |  |  |  |  |
|                  | VPC List                                                     |  |  |  |  |

#### ステップ1クライアントのインストールと設定

1. MaxCompute クライアントをダウンロードして解凍します。

```
注:
JRE 1.7以
```

JRE 1.7 以降のバージョンがコンピュータにインストールされていることを確認してください。

2. " conf / odps\_confi g . ini " ファイルを編集して、クライアントを設定します。

# MaxCompute Tunnel サービスのアクセスリンク。 log\_view\_h ost = http:// logview . odps . aliyun . com
# ジョブを実行した後、クライアントはそのジョブの LogView アドレスを返しま
す。アドレスにアクセスして、実行されたジョブの詳細を確認してください。 https\_chec k = true
# HTTPS アクセスを有効にするかどうかを決定します。

② 注:
"odps\_config.ini" ファイルでは、 "#" が注釈として使用されます。 MaxCompute クラ
イアントでは、 "--" が注釈として使用されます。

3. " bin / odpscmd . bat " を実行して、"show tables;" と入力します。

現在の MaxCompute プロジェクトの表の表示は、前の設定が正しいことを示しています。

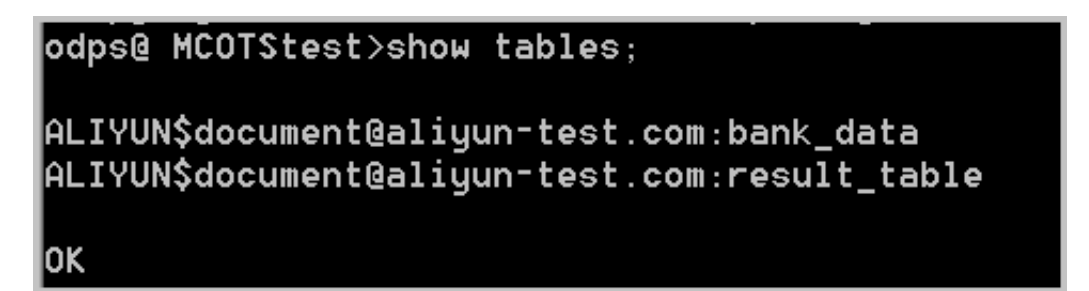

ステップ 2 External Store の作成

MaxCompute データテーブル (ots\_vehicle\_track) を作成し、それを Table Store のテーブル (vehicle\_track) に関連付けます。

この例では、関連付けられたテーブルは次のように詳述されています。

- ・インスタンス名: cap1
- ・テーブル名: vehicle\_track
- ・プライマリキー情報: vid (int)、gt (int)
- ・エンドポイント:「 https :// cap1 . cn hangzhou . ots internal .

```
aliyuncs . com 🛛
```

```
CREATE
          EXTERNAL
                      TABLE
                               IF
                                     NOT
                                            EXISTS
                                                      ots_vehicl e_track
(
vid
      bigint ,
gt
      bigint ,
             double ,
 longitude
            double ,
latitude
distance double,
speed double ,
oil_consum ption double
)
 STORED
          BY 'com.aliyun.odps.TableStore StorageHan dler'
-- (1)
WITH SERDEPROPE RTIES (-- (2)
' tablestore . columns . mapping '=': vid , : gt , longitude ,
latitude , distance , speed , oil_consum ption ', -- ( 3 )
```

```
' tablestore . table . name '=' vehicle_tr ack ' -- ( 4 )
)
LOCATION ' tablestore :// cap1 . cn - hangzhou . ots - internal .
aliyuncs . com '; -- ( 5 )
```

#### パラメーターは次のように記述されます。

| 番号  | パラメーター                                       | 説明                                                                                                    |
|-----|----------------------------------------------|----------------------------------------------------------------------------------------------------|
| (1) | com.aliyun.odps.<br>TableStoreStorageHandler | StorageHandler は、Table<br>Store データを処理する<br>ために MaxCompute を<br>内蔵しています。これは<br>MaxCompute と Table<br>Store の間の相互作用を定<br>義し、関連するロジックは<br>MaxCompute によって実装<br>されています。                                                                                                    |
| (2) | SERDEPROPERITES                              | パラメーターオプション<br>を提供するインターフェ<br>イスです。TableStore<br>StorageHandler を使用する<br>場合は、tablestore.columns<br>.mapping と tablestore.<br>table.name の 2 つのオプ<br>ションを指定する必要があり<br>ます。                                                                                                  |
| (3) | tablestore.columns.<br>mapping               | 必須オプションです。<br>MaxCompute がアクセス<br>する Table Store の列は、<br>プライマリキーと属性の列を<br>含みます。Table Store で<br>は、":"を含む列 (この例で<br>は :vid や :gt) はプライマリ<br>キー列で、その他は属性列で<br>す。<br>マッピングを指定するとき<br>は、指定された Table Store<br>テーブルのすべてのプライマ<br>リキー列と、MaxCompute<br>がアクセスする属性列を指定<br>する必要があります。 |

| 番号  | パラメーター                | 説明                                                                                                    |
|-----|-----------------------|----------------------------------------------------------------------------------------------------|
| (4) | tablestore.table.name | アクセスする Table Store<br>テーブルの名前。指定され<br>た Table Store テーブル名<br>が正しくない (存在しない)<br>場合、エラーが報告されま<br>す。 MaxCompute は Table<br>Store テーブルを事前に作成<br>しません。 |
| (5) | LOCATION              | インスタンス名とエンドポイ<br>ントを含む、アクセスする<br>Table Store のインスタンス<br>情報です。                                                                                     |

#### ステップ 3 外部テーブルを介した Table Store のデータへのアクセス

外部テーブルが作成されると、Table Store データが MaxCompute エコシステムに導入され、 MaxCompute SQL コマンドを使用してアクセスできるようになります。

// タイムスタンプ 1469171387 より前に VID が 4 未満の車両の平均速度とオ イル消費量に関する統計を提供します。 select vid, count (\*), avg ( speed ), avg ( oil\_consum ption ) from ots\_vehicl e\_track where vid < 4 and gt < 1469171387 group by vid;

次のような結果が返されます。

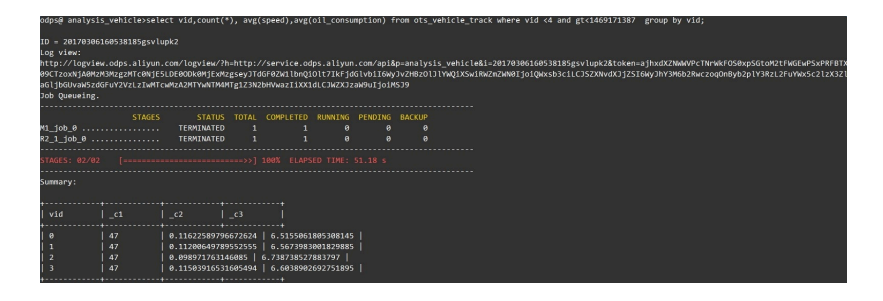

# 2.2 AccessKeys を使用した MaxCompute の Table Store へのアク セス許可

アカウント認証に加えて、MaxCompute の AccessKeys を使用して Table Store のデータにア クセスすることができます。

準備

ターゲットの Table Store リソースを所有するアカウントの AccessKey 認証情報 (つまり、 AccessKeyId および AccessKeySecret) を取得します。 AccessKey が Resource Access Management (RAM) ユーザー用である場合、Table Store リソースを操作するには、RAM ユーザーに少なくとも次の許可が付与されている必要があります。

```
{
  " Version ": " 1 ",
  " Statement ": [
     {
       " Action ": [
          " ots : ListTable ",
          " ots : DescribeTa ble ",
          " ots : GetRow ",
" ots : PutRow ",
          " ots : UpdateRow ",
" ots : DeleteRow ",
          " ots : GetRange ",
          " ots : BatchGetRo w ",
" ots : BatchWrite Row ",
          " ots : ComputeSpl itPointsBy Size "
       ],
" Resource ": "*",
" Effect ": " Allow "
     }
  ]
}
-- 他の権限も定義できます。
```

AccessKeys を使用して MaxCompute に Table Store へのアクセスを許可する

アカウント認証とは異なり、外部テーブルを作成するときは AccessKey 情報を "LOCATION "節の中で特定する必要があります。

LOCATION ' tablestore ://\${ AccessKeyI d }:\${ AccessKeyS ecret }@ \${ InstanceNa me }. \${ Region }. ots - internal . aliyuncs . com '

以下の情報が MaxCompute がアクセスしなければならないものであると仮定します。

| AccessKeyId | AccessKeyS<br>ecret | インスタンス名 | リージョン       | ネットワークモー<br>ド   |
|-------------|---------------------|---------|-------------|-----------------|
| abcd        | 1234                | cap1    | cn-hangzhou | イントラネットア<br>クセス |

外部テーブルを作成するステートメントは次のとおりです。

```
CREATE EXTERNAL TABLE ads_log_ot s_pt_exter nal
(
vid bigint,
gt bigint,
longitude double,
latitude double,
distance double,
speed double,
oil_consum ption double
```

)

| STORED BY 'com.aliyun.odps.TableStore StorageHan dler '              |
|----------------------------------------------------------------------|
| WITH SERDEPROPE RTIES (                                              |
| ' tablestore . columns . mapping '=': vid , : gt , longitude ,       |
| latitude , distance , speed , oil_consum ption ',                    |
| ' tablestore . table . name '=' vehicle_tr                           |
| )                                                                    |
| LOCATION ' tablestore :// abcd : 1234 @ cap1 . cn - hangzhou . ots - |
| internal . aliyuncs . com '                                          |
|                                                                      |

データへのアクセスの詳細については、「1 つのアカウントで MaxCompute が Table Store にアクセスできるようにする」のステップ3「外部テーブルを介した Table Store のデータへの アクセス」をご参照ください。

## 2.3 UDF を使用したデータ処理

Table Store に格納されているデータが一意に構造化されていて、各行のデータを処理するため の開発ロジックを定義したい場合 (たとえば、特定の JSON 文字列の解析)、ユーザー定義関数 ( UDF) を使用できます。

#### 手順

1. MaxCompute Studio に従って、IntelliJ に MaxCompute-Java / MaxCompute-Studio プラグインをインストールします。 プラグインをインストールすると開発を開始できます。

次の図は、2 つの文字列を接続する単純な UDF 定義を示しています。 MaxCompute は、 ユーザー定義のウィンドウ実行ロジックなど、より複雑な UDF をサポートします。 詳細につ いては、「 UDF の開発とデバッグ」をご覧ください。

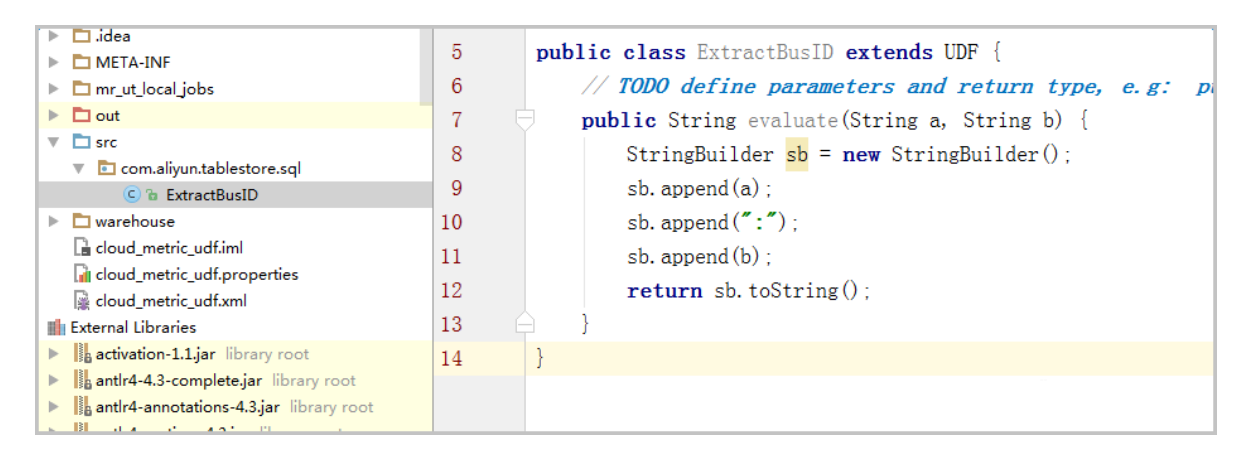

2. パッケージ化したら、リソースを MaxCompute にアップロードします。

[ファイル] > [プロジェクト構造] > [成果物] を選択します。 名前と出力ディレクトリを入力 し、アウトプットモジュールを選択するために [+] をクリックします。 パッケージ化したら、 リソースをアップロードし、ODPS Project Explorer を使用して関数を作成したら、それを SQL で呼び出すことができます。

| Project Structure                                                                                                   |     |                                                                                                    |
|----------------------------------------------------------------------------------------------------|-----|----------------------------------------------------------------------------------------------------|
| ⇔     Project Settings     Project                                                                                  | + - | Name: cloud_metric_extract_md5 Type: # JAR                                                                                                    |
| Project<br>Modules<br>Libraries<br>Facets<br>Artifacts<br>Platform Settings<br>SDKs<br>Global Libraries<br>Problems |     | Output directory:       D\temp\cloud_metric_udf\out\artifacts\cloud_metric_udf jar         guild on make         Output Layout       Pre-processing         Output Layout       Pre-processing         Post-processing       Output         Available Elements       ?         I cloud_me       File         Directory Content       t         Extracted Directory       I activation-1.1.jar         II antir-4.3.comptlet.jar       II antir4-annotations-4.3.jar         II antir4-annotations-4.3.jar       II antir4-annotations-4.3.jar         II aspectjrt-1.8.2.jar       II bouncycastle.provider-1.38-jdk15.jar         II commons-collect-1.4.jar       I commons-collect-1.4.jar         II commons-collect-1.4.jar       I commons-io-2.4.jar         II commons-io-2.4.jar       I commons-io-2.4.jar         II commons-io-2.4.jar       I commons-lang-2.5.jar         II commons-io-2.4.jar       I commons-lang-2.5.jar         II commons-io-2.4.jar       I commons-lang-2.5.jar         II commons-local_4.jar       I commons-lang-2.5.jar         II commons-local_4.jar       I commons-lang-2.5.jar         II commons-local_4.jar       I commons-lang-2.5.jar         II commons-local_4.jar       I commons-lang-2.5.jar         II commons-local_4.jar       I |
|                                                                                                    |     | Show content of elements                                                                                                    |

3. " bin / odpscmd . bat " を実行します。

```
// Select a line of data , and pass name / name into
the UDF . 2 つの文字列の連結が返されます。
select cloud_metr ic_extract _md5 ( name , name ) as
udf_test from test_table limit 1;
```

返された結果の例は、次のように表示されます。

| Ddps@ table_store<br>ID = 201703020553<br>.og view:<br>http://logview.od<br>355324953gq1tsau1<br>=jdGlvbiIGWyJvZHB<br>=3RhbmNlcy8yMDE3M<br>Job Queueing<br>QuotaCPUUsage: 99 | sql_engine<br>24953gq1tsa<br>ps.aliyun-i<br>&token=d2l4<br>z01J1YWQ1XS<br>DMwMjA1NTMy<br>.99% Quo | e_dev>select c<br>au1<br>inc.com:8080/1<br>icGJKSk9VRWIGQ<br>GwiRWZmZWN0Ijo<br>vNDk1M2dxMXRzY<br>otaMemUsage: 7 | loud_me<br>ogview/<br>kNmNXZC<br>iQWxsb3<br>XUxI119<br>9.36% | etric_extrac<br>(?h=http://s<br>2V0JOZWQ4T21<br>BciLCJSZXNvd<br>XSwiVmVyc21 | t_md5(c,d<br>ervice-cc<br>zPSxPRFBT<br>XJjZSI6Wy<br>vbiI6IjE1 | :) as udf_<br>prp.odps.a<br>X09CTzoxN<br>JhY3M6b2F<br>LfQ== | _test from<br>aliyun-inc<br>NDE0MDcwMj<br>RwczoqOnBy | n cloud_metric_stable li<br>c.com/api&p=table_store_<br>jYwNjg3NzQ1LDE00DkwMzg4A<br>yb2p1Y3RzL3RhYmx1X3N0b3 | imit 1;<br>_sql_eng<br>MDUseyJ<br>JlX3NxbF |
|----------------------------------------------------------------------------------------------------|---------------------------------------------------------------------------------------------------|----------------------------------------------------------------------------------------------------|--------------------------------------------------------------|-----------------------------------------------------------------------------|---------------------------------------------------------------|-------------------------------------------------------------|------------------------------------------------------|----------------------------------------------------------------------------------------------------|--------------------------------------------|
| 41 job 0                                                                                                    | STAGES                                                                                            | STATUS<br>TERMINATED                                                                                            | TOTAL<br>1                                                   | COMPLETED<br>1                                                              | RUNNING                                                       | PENDING<br>Ø                                                | BACKUP                                               |                                                                                                    |                                            |
| R2_1_job_0                                                                                                    |                                                                                                   | TERMINATED                                                                                                    | 1                                                            | 1                                                                           | 0                                                             | 0                                                           | 0                                                    |                                                                                                    |                                            |
| STAGES: 02/02                                                                                                    | [=====                                                                                            |                                                                                                    | ===>>]                                                       | 100% ELAPS                                                                  | SED TIME:                                                     | 350.08 s                                                    |                                                      |                                                                                                    |                                            |
| Summary:                                                                                                    |                                                                                                   |                                                                                                    |                                                              |                                                                             |                                                               |                                                             |                                                      |                                                                                                    |                                            |
| +<br>  udf_test  <br>+<br>  code4xx1,0.00,n                                                                                                    | etflow,2512                                                                                       | 2570.00,qps,29                                                                                                  | 89.00,p                                                      | 999RT,95607.                                                                | 60,code5>                                                     | (x,0.00,Ma                                                  | axRT,43255                                           | 59.00, Mint, 0.00, Avgrt,                                                                                   | 9940 <b>.</b> 51                           |

# 2.4 一般的なエラーのトラブルシューティング

・エラー: FAILED: ODPS-0010000:System internal error - fuxi job failed, WorkerPack ageNotExist

解決策: "set odps.task.major.version = unstructured\_data" を設定します。

・エラー: FAILED: ODPS-0010000:System internal error - std::exception:Message: a timeout was reached

解決策: Table Store のエンドポイントが正しくないため、MaxCompute にアクセスできま せん。 正しいエンドポイントを入力してください。

・エラー: logview invalid end\_point

解決策: ログビュー URL は実行中に返されます。 ブラウザを使用してアドレスにアクセスし たときにエラーが返された場合は、設定が正しくないことが原因である可能性があります。 MaxCompute の設定を確認してください。

問題が解決しない場合は、チケットを起票し、アフターサービスの技術サポートセンターにお問 い合わせください。

# 3 Hive **と** HadoopMR

### 3.1環境の準備

Hive と HadoopMR を使用してテーブルストアテーブルにアクセスする

Table Store および E-MapReduce がリリースした依存関係パッケージを利用すること

で、Hive と HadoopMR を使用して Table Store 内のデータに直接アクセスすることができま す。

Table Store および E-MapReduce がリリースした依存関係パッケージを利用することで、

Hive と HadoopMR を使用して Table Store 内のデータに直接アクセスすることができます。

#### JDK-7+ のインストール

1. JDK-7+の関連インストールパッケージをダウンロードしてインストールします。

- ・ Linux /MacOS は、パッケージインストールマネージャーを使用してください。
- · Windows は、クリックしてダウンロードしてください。
- 2. 以下のようにインストール状況を確認してください。

```
$ java - version
java version "1.8.0_77 "
Java (TM) SE Runtime Environment (build 1.8.
0_77 - b03)
Java HotSpot (TM) 64 - Bit Server VM (build 25.
77 - b03, mixed mode)
```

Hadoop のインストール

- 1. Hadoop をダウンロード (バージョン 2.6.0 以降)
- 2. インストールパッケージを解凍し、クラスターに Hadoop をインストールします。
- 3. 以下のように Hadoop を実行します。

```
bin / start - all . sh
$
          the hadoop
                        service
#
  Check
$
  jps
24017
        NameNode
24835
        Jps
24131
        DataNode
        ResourceMa nager
24438
5114
24287
       HMaster
        SecondaryN ameNode
24527 NodeManage r
```

4. Hadoop のパスを / etc / profile に追加します。 設定を有効にするために、 "

source / etc / profile "を実行します。

export HADOOP\_HOM E =/ data / hadoop / hadoop - 2 . 6 . 0
export PATH =\$ PATH :\$ HADOOP\_HOM E / bin

#### Hive のインストール

- 1. bin.tar.gz タイプの Hive をダウンロードします。
- 2. 次のようにインストールパッケージを解凍します。

```
$ mkdir / home / admin / hive - 2 . 1 . 0
$ tar - zxvf apache - hive - 2 . 1 . 0 - bin . tar . gz - C /
home / admin /
$ mv / home / admin / apache - hive - 2 . 1 . 0 - bin / home /
admin / hive - 2 . 1 . 0 /
```

3. 次のようにスキーマを初期化します。

specified the directory # Enter cd / home / admin / hive - 2 . 1 . 0 / \$ # Initializa tion , Derby can be replaced directly h mysql if it is MySQL with # If an error occurs, you can nning rm - rf metastore\_ db / and can delete it by running execute again . \$ ./ bin / schematool - initSchema - dbType derby

4. 次のように Hive を実行します。

```
$ ./ bin / hive
# check hive
hive > show databases;
OK
default
Time taken: 0.207 seconds, Fetched: 1 row(s)
```

#### Table Store **用の** Java SDK **のダウンロード**

1. Java SDK 依存関係パッケージ (バージョン 4.1.0 以降) をダウンロードします。

\_\_\_\_\_注:

SDK 依存関係パッケージは Java SDK で更新されます。 最新の Java SDK に従って依存パッ ケージをダウンロードしてください。 2. 次のように SDK を Hive ディレクトリにコピーします。

\$ mv tablestore - 4 . 1 . 0 - jar - with - dependenci es . jar / home / admin / hive - 2 . 1 . 0 /

#### EMR 依存パッケージのダウンロード

1. Alibaba Cloud EMR 依存関係パッケージをダウンロードします。

```
_____注:
```

EMR の詳細については、こちらをクリックしてください。

 emr - sdk\_2 . 10 - 1 . 3 . 0 - 20161025 . 065936 - 1 . jar ファイルの名 前を変更します。

mv emr - sdk\_2 . 10 - 1 . 3 . 0 - 20161025 . 065936 - 1 . jar / home / admin / hive - 2 . 1 . 0 / emr - sdk\_2 . 10 - 1 . 3 . 0 -SNAPSHOT . jar

# 3.2 チュートリアル

#### データ準備

Table Store 内のテーブルに "pet" という名前を付け、次のデータをインポートします。 名前列 が唯一のプライマリキーです。

| 名前       | 管理者    | 種類    | 性別 | 誕生日        | 死亡日        |
|----------|--------|-------|----|------------|------------|
| Fluffy   | Harold | ネコ    | メス | 1993-02-04 |            |
| Claws    | Gwen   | ネコ    | オス | 1994-03-17 |            |
| Buffy    | Harold | イヌ    | メス | 1989-05-13 |            |
| Fang     | Benny  | イヌ    | オス | 1990-08-27 |            |
| Bowser   | Diane  | イヌ    | オス | 1979-08-31 | 1995-07-29 |
| Chirpy   | Gwen   | トリ    | メス | 1998-09-11 |            |
| Whistler | Gwen   | トリ    |    | 1997-12-09 |            |
| Slim     | Benny  | ヘビ    | オス | 1996-04-29 |            |
| Puffball | Diane  | ハムスター | メス | 1999-03-30 |            |

# 📋 注:

(データモデルトピックに従って) Table Store はスキーマフリーなので、空白のセルには何も入 力する必要はありません ( NULL など)。

#### Hive によるアクセス例

#### 準備

Hadoop、Hive、JDK のための環境と Table Store SDK および EMR の依存関係パッケージ を必須条件として準備します。

例

```
# HADOOP_HOM E と HADOOP_CLA SSPATH を / etc / profile に追加でき
ます。
$ export HADOOP_HOM E =${ Your Hadoop
                                              Path }
$ export HADOOP CLA SSPATH = emr - tablestore - 1 . 4 . 2 . jar :
tablestore - 4 . 3 . 1 - jar - with - dependenci es . jar : joda -
 time - 2 . 9 . 4 . jar
$ bin / hive
hive > CREATE EXTERNAL
                             TABLE
                                     pet
           STRING , owner
                             STRING , species
                                                 STRING , sex
  ( name
           birth STRING, death STRING)
 STRING .
   STORED BY ' com . aliyun . openservic es . tablestore . hive .
 TableStore StorageHan dler '
   WITH SERDEPROPE RTIES (
   " tablestore . columns . mapping "=" name , owner , species , sex
 , birth , death ")
   TBLPROPERT IES (
   " tablestore . endpoint "=" YourEndpoi nt ",
" tablestore . access_key _id "=" YourAccess KeyId ",
   " tablestore . access_key _secret "=" YourAccess KeySecret ",
" tablestore . table . name "=" pet ");
                           pet ;
hive > SELECT * FROM
                                         1979 - 08 - 31
                                                               1995 -
Bowser
           Diane
                     dog
                               m
07 - 29
                               f
                                         1989 - 05 - 13
Buffy
          Harold
                                                               NULL
Buffy
Chirpy
                     dog
                    bird
cat
dog
cat
                              f
                                         1998 - 09 - 11
           Gwen
                                                               NULL
 Claws
           Gwen
                              m
                                         1994 - 03 - 17
                                                               NULL
                              m
                                         1990 - 08 - 27
 Fang
           Benny
                                                               NULL
 Fluffy
          Harold
                              f
                                         1993 - 02 - 04
                                                               NULL
                   Diane
 Puffball
                                       f
                                                1999 - 03 - 30
                             hamster
NULL
Slim
           Benny
                    snake
                              m
                                         1996 - 04 - 29
                                                               NULL
Whistler
                   Gwen
                             bird
                                       NULL
                                                1997 - 12 - 09
NULL
                           seconds , Fetched 9 row ( s )
pet WHERE birth > " 1995 - 01 - 01 ";
                           seconds ,
                 5.045
 Time
       taken :
hive > SELECT *
                   FROM
                                         1998 - 09 - 11
                    bird
                              f
 Chirpy
          Gwen
                                                               NULL
 Puffball
                   Diane
                             hamster
                                       f
                                                 1999 - 03 - 30
NULL
                                         1996 - 04 - 29
 Slim
           Benny
                    snake
                                                               NULL
                               m
                                                1997 - 12 - 09
Whistler
                             bird
                                       NULL
                   Gwen
NULL
 Time
       taken: 1.41 seconds, Fetched 4 row (s)
```

パラメータ説明

#### • WITH SERDEPROPERTIES

tablestore.columns.mapping (オプション): デフォルトでは、外部テーブルのフィールド 名 (Hiveの規約に従って小文字で表記) は、Table Store の列名 (プライマリキーまたは属性 列の名前) と同じです。ただし、大文字と小文字が区別されるか文字セットが原因で、名前が 異なる場合があります。 この場合は、tablestore.columns.mapping を指定する必要があり ます。 このパラメータはカンマ区切りの文字列です。 コンマの前後に空白を追加することは できません。 各項目は列名であり、順序は外部表のフィールド名と同じです。

### **三**注:

Table Store は空白文字を含む列名をサポートします。つまり、空白は列名の一部と見なされます。

- TBLPROPERTIES
  - tablestore.endpoint (必須): エンドポイントです。 Table Store コンソールでインスタン スのエンドポイント情報を表示できます。
  - tablestore.instance (オプション): インスタンス名です。 指定されていない場合
     は、tablestore.endpoint の最初のフィールドです。
  - tablestore.table.name (必須): Table Store 内のテーブル名。
  - tablestore.access\_key\_id、tablestore.access\_key\_secret (必須):「アクセス制御」を ご参照ください。
  - tablestore.sts\_token (オプション):「セキュリティトークン」をご参照ください。

#### HadoopMR によるアクセス例

次の例は、HadoopMR を使用して pet 内の行を数える方法を示しています。

コード例

・マッパーとリデューサーの構築

```
public
         class
                 RowCounter {
public
         static
                  class
                          RowCounter Mapper
extends
          Mapper < PrimaryKey Writable , RowWritabl e , Text ,</pre>
 LongWritab le > {
              final
                                                    Text (" TOTAL
    private
                      static
                               Text
                                      agg = new
 "):
              final
                      static
                               LongWritab le
     private
                                               one = new
 LongWritab le (1);
   @ Override
     public
             void
                    map (
         PrimaryKey
                    Writable
                               key ,
                                      RowWritabl e
                                                      value ,
          context )
Context
                IOExceptio n , Interrupte dException {
        throws
        context . write ( agg , one );
   }
}
public
         static
                  class
                          IntSumRedu cer
          Reducer < Text , LongWritab le , Text , LongWritab le >
extends
 {
```

```
@ Override
             void
     public
                    reduce (
               key , Iterable < LongWritab le > values ,
         Text
Context
          context )
                 IOExceptio n , Interrupte dException {
        throws
        long sum = 0;
for (LongWritab le val : values) {
            sum += val.get();
        }
        context . write ( key , new LongWritab le ( sum ));
   }
}
}
```

HadoopMR は pet から行を取得するたびに、マッパーの map() を呼び出します。 最初の 2つのパラメーター PrimaryKeyWritable と RowWritable は、それぞれ行のプライマリ キーとこの行の内容に対応しています。 PrimaryKeyWritable.getPrimaryKey() および RowWritable.getRow() を呼び出すことで、Table Store JAVA SDK によって定義されたプ ライマリキーオブジェクトと行オブジェクトを取得できます。

```
・マッパーのデータソースとしてテーブルストアの設定
```

```
private
                                                     fetchCrite ria
              static
                        RangeRowQu eryCriteri a
() {
        RangeRowQu eryCriteri a res = new
                                                        RangeRowQu
eryCriteri a (" YourTableN ame ");
        res . setMaxVers ions ( 1 );
        List < PrimaryKey Column > lower =
                                                new
                                                       ArrayList <
PrimaryKey Column >();
        List < PrimaryKey Column > upper =
                                                 new
                                                       ArrayList <
PrimaryKey Column >();
    lower . add ( new Primary
PrimaryKey Value . INF_MIN ));
upper . add ( new Primary
PrimaryKey Value . INF_MAX ));
                             PrimaryKey Column ("YourPkeyNa me
",
                             PrimaryKey Column ("YourPkeyNa
                                                                me
        res . setInclusi veStartPri maryKey ( new PrimaryKey (
lower ));
        res . setExclusi veEndPrima ryKey ( new PrimaryKey (
upper ));
        return
                 res ;
   }
                      void main ( String [] args ) throws
    public
             static
Exception {
        Configurat ion conf = new
                                         Configurat ion ();
        Job job = Job . getInstanc e ( conf , " row
                                                             count
");
        job . addFileToC lassPath ( new Path (" hadoop -
connector . jar "));
    job . setJarByCl
                           ass ( RowCounter . class );
                           lass ( RowCounter Mapper . class );
        job . setMapperC
                          rClass ( IntSumRedu cer . class );
        job . setCombine
                           Class ( IntSumRedu cer . class );
        job . setReducer
        job . setOutputK
                           eyClass ( Text . class );
        job . setOutputV
                           alueClass ( LongWritab le . class );
        job . setInputFo rmatClass ( TableStore InputForma t .
class );
        TableStore InputForma t . setEndpoin t ( job , " https
:// YourInstan ce . Region . ots . aliyuncs . com /");
```

```
TableStore InputForma t . setCredent ial ( job , "
YourAccess KeyId ", " YourAccess KeySecret ");
    TableStore InputForma t . addCriteri a ( job ,
fetchCrite ria ());
    FileOutput Format . setOutputP ath ( job , new Path ("
output "));
    System . exit ( job . waitForCom pletion ( true ) ? 0 :
1 );
    }
```

上記の例では、job.setInputFormatClass(TableStoreInputFormat.class) を使用して Table Store をデータソースとして設定しています。 例を完了するには、次の手順も必要で す。

- hadoop-connector.jar をクラスタに展開して、それをクラスパスに追加します。
   hadoop-connector.jar のローカルパスは addFileToClassPath() で指定されています。
   コード例では、hadoop-connector.jar が現在のパスにあると仮定しています。
- Table Store にアクセスするときにエンドポイントとアクセスキーを指定します。エンドポイントとアクセスキーは TableStoreInputFormat.setEndpoint() と TableStore InputFormat.setCredential()を使用して設定できます。
- カウントするテーブルを指定してください。

# 🗎 注:

- TableStoreInputFormat.addCriteria() は複数回呼び出すことができます。 呼び出 しごとに RangeRowQueryCriteria オブジェクトが追加されます。
- setFilter() および addColumnsToGet() を設定して、サーバー側で不要な行と列を フィルタリングし、コストを削減し、Table Store のパフォーマンスを向上させます。
- それらをマージするために RangeRowQueryCriterias を複数のテーブルに追加しま す。
- 分割を調整するために、1 つのテーブルに複数の RangeRowQueryCriterias を追加 します。 TableStore-Hadoop Connector は、指定された要件に基づいてユーザーの 入力範囲を分割できます。

Host **プログラムの実行** 

```
$ HADOOP_CLA SSPATH = hadoop - connector . jar bin / hadoop jar
row - counter . jar
...
$ find output - type f
output / _SUCCESS
output / part - r - 00000
output /. _SUCCESS . crc
output /. part - r - 00000 . crc
$ cat out / part - r - 00000
TOTAL 9
```

### データ型変換

#### Table Store と Hive/Spark は異なるデータ型のセットをサポートします。

次の表は、Table Store (行) から Hive (列) へのデータ型変換のサポートを示しています。

|        | TINYIN                             | SMALLI                    | INT                       | BIGINT                    | FLOAT                     | DOUBLI                    | BOOLEA | STRING | BINARY |
|--------|------------------------------------|---------------------------|---------------------------|---------------------------|---------------------------|---------------------------|--------|--------|--------|
| INTEGE | <b>R</b> はい (精<br>度は限<br>られま<br>す) | はい (精<br>度は限<br>られま<br>す) | はい (精<br>度は限<br>られま<br>す) | はい                        | はい (精<br>度は限<br>られま<br>す) | はい (精<br>度は限<br>られま<br>す) |        |        |        |
| DOUBLI | ごはい (精<br>度は限<br>られま<br>す)         | はい (精<br>度は限<br>られま<br>す) | はい (精<br>度は限<br>られま<br>す) | はい (精<br>度は限<br>られま<br>す) | はい (精<br>度は限<br>られま<br>す) | はい                        |        |        |        |
| BOOLEA | N                                  |                           |                           |                           |                           |                           | はい     |        |        |
| STRING |                                    |                           |                           |                           |                           |                           |        | はい     |        |
| BINARY |                                    |                           |                           |                           |                           |                           |        |        | はい     |

# 4 Spark **&** SparkSQL

### 4.1 環境の準備

Spark または Spark SQL で Table Store テーブルにアクセスする

Spark と Spark SQL を使用して、Table Store 内のデータに Table Store と E-MapReduce によってリリースされた依存関係パッケージを使用して直接アクセスすることができます。

Spark/Spark SQLをインストール

1. 次の要件に準拠する Spark インストールパッケージ をダウンロードします。

- ・リリースバージョン: 1.6.2
- ・パッケージタイプ: Hadoop 2.6 用にビルド済み
- ・ダウンロードタイプ: 直接ダウンロード
- 2. 次のようにインストールパッケージを解凍します。

\$ cd / home / admin / spark - 1 . 6 . 2 \$ tar - zxvf spark - 1 . 6 . 2 - bin - hadoop2 . 6 . tgz

#### JDK-7+ のインストール

- 1. JDK-7+ のインストールパッケージをダウンロードしてインストールします。
  - ・Linux/MacOS: パッケージインストールマネージャを使用してください。
  - · Windows: クリックしてダウンロードします。

2. 以下のようにインストール状況を確認してください。

```
$ java - version
java version "1.8.0_77 "
Java (TM) SE Runtime Environmen t (build 1.8.0_77 -
b03)
Java HotSpot (TM) 64 - Bit Server VM (build 25.77 -
b03, mixed mode)
```

Table Store **用の** Java SDK **のダウンロード** 

1. Java SDK 依存関係パッケージ (バージョン 4.1.0 以上) をダウンロードしてください。

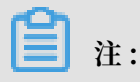

SDK 依存関係パッケージは Java SDK とともに更新されます。 最新の Java SDK に従って依存パッケージをダウンロードしてください。

2. 次のように SDK を Spark ディレクトリにコピーします。

```
$ mv tablestore - 4 . 1 . 0 - jar - with - dependenci es . jar
/ home / admin / spark - 1 . 6 . 2 /
```

#### EMR 依存パッケージのダウンロード

· Alibaba Cloud EMR 依存関係パッケージをダウンロードします。

MNS の詳細については、こちらをクリックしてください。

```
emr - sdk_2 . 10 - 1 . 3 . 0 - 20161025 . 065936 - 1 . jar ファイルの
```

名前を変更します。

```
mv emr - sdk_2 . 10 - 1 . 3 . 0 - 20161025 . 065936 - 1 . jar /
home / admin / spark - 1 . 6 . 2 / emr - sdk_2 . 10 - 1 . 3 . 0 -
SNAPSHOT . jar
```

#### Spark SQLの実行

•

```
$ cd / home / admin / spark - 1 . 6 . 2 /
$ bin / spark - sql -- master local -- jars tablestore - 4 . 3
. 1 - jar - with - dependenci es . jar , emr - tablestore - 1 . 4 .
2 . jar
```

# 4.2 チュートリアル

#### データ準備

Table Store 内のテーブルに "pet" という名前を付け、データをインポートします。 名前 列が 唯一のプライマリキーです。

| 名前     | オーナー   | 種類 | 性別 | 誕生日        | 死亡日        |
|--------|--------|----|----|------------|------------|
| Fluffy | Harold | ネコ | メス | 1993-02-04 |            |
| Claws  | Gwen   | ネコ | オス | 1994-03-17 |            |
| Buffy  | Harold | イヌ | メス | 1989-05-13 |            |
| Fang   | Benny  | イヌ | オス | 1990-08-27 |            |
| Bowser | Diane  | イヌ | オス | 1979-08-31 | 1995-07-29 |
| Chirpy | Gwen   | トリ | メス | 1998-09-11 |            |

| 名前       | オーナー  | 種類    | 性別 | 誕生日        | 死亡日 |
|----------|-------|-------|----|------------|-----|
| Whistler | Gwen  | トリ    |    | 1997-12-09 |     |
| Slim     | Benny | ヘビ    | オス | 1996-04-29 |     |
| Puffball | Diane | ハムスター | メス | 1999-03-30 |     |

# 📋 注:

データモデルに従うと Table Store はスキーマフリーなので、空白のセルには ( NULL など) 何も入れる必要はありません。

#### Spark SQL によるアクセスの例

#### 準備

前提条件として、Spark、JDK の環境および Table Store SDK と EMR の依存関係パッケージ を準備します。

#### 例

| \$ bin / s                                                                        | park – so | ql ma    | ster loca | al jar:  | s tablestore                 | - 4 . 3 |  |  |  |
|-----------------------------------------------------------------------------------|-----------|----------|-----------|----------|------------------------------|---------|--|--|--|
| . 1 - jar - with - dependenci es . jar , emr - tablestore - 1 . 4 .               |           |          |           |          |                              |         |  |  |  |
| 2.jar                                                                             | 2. jar    |          |           |          |                              |         |  |  |  |
| spark - s                                                                         | al > CRI  | EATE EX  | TERNAL T  | ABLE pet |                              |         |  |  |  |
| ( name                                                                            | STRING    | . owner  | STRING .  | species  | STRING . sex                 |         |  |  |  |
| STRING birth STRING death STRING)                                                 |           |          |           |          |                              |         |  |  |  |
| STORED BY ' com alivun openservic es tablestore hive                              |           |          |           |          |                              |         |  |  |  |
| TableStore StorageHan dler '                                                      |           |          |           |          |                              |         |  |  |  |
| WTTH                                                                              | SERDEPRO  | DE RTTES | (         |          |                              |         |  |  |  |
| WITH SERVERRUPE RILES (<br>"tablostoro columns manning "-" name owner species sev |           |          |           |          |                              |         |  |  |  |
| hirth doath ")                                                                    |           |          |           |          |                              |         |  |  |  |
| TRIDDODEDT TEC (                                                                  |           |          |           |          |                              |         |  |  |  |
| IDLYRUYERI IES (<br>11 tablastara - andnaint II-II VaurEndnai nt II               |           |          |           |          |                              |         |  |  |  |
| " tabl                                                                            | estore.   |          | av id "-" |          | ,<br>ss Kovid "              |         |  |  |  |
| u tabl                                                                            | estore .  | access_k | ey _iu =  |          | SS Reylu ,<br>Accors KovSocr | at II   |  |  |  |
|                                                                                   | estore .  | access_k | ey _secre | t - Your | Access Reysecr               | et ,    |  |  |  |
|                                                                                   |           |          | FROM pot  | et ");   |                              |         |  |  |  |
| Spark - S                                                                         | qt > SEI  | LECI ×   | FROM pet  | ,        | 00 21                        | 1005    |  |  |  |
| BOWSER                                                                            | Diane     | uog      | 111       | 1979 -   | 08 - 31                      | 1992 -  |  |  |  |
| 07 = 29                                                                           |           |          | ح         | 1000     | 05 10                        | NULL 1  |  |  |  |
| Butty                                                                             | Harold    | aog      | T<br>F    | 1989 -   | 05 - 13                      | NULL    |  |  |  |
| Charpy                                                                            | Gwen      | bira     | Т         | 1998 -   | 09 - 11                      | NULL    |  |  |  |
| Claws                                                                             | Gwen      | cat      | m         | 1994 -   | 03 - 17                      | NULL    |  |  |  |
| Fang                                                                              | Benny     | aog      | m         | 1990 -   | 08 - 27                      | NULL    |  |  |  |
| FLUTTY                                                                            | Harold    | cat      | T .       | 1993 -   | 02 - 04                      | NULL    |  |  |  |
| Puffball                                                                          |           | Diane    | hamster   | Ť        | 1999 - 03 - 3                | Θ       |  |  |  |
| NULL                                                                              | _         |          |           |          |                              |         |  |  |  |
| SLIM                                                                              | Benny     | snake    | m         | 1996 -   | 04 - 29                      | NULL    |  |  |  |
| Whistler                                                                          |           | Gwen     | bird      | NULL     | 1997 - 12 - 0                | 9       |  |  |  |
| NULL                                                                              |           |          |           |          |                              |         |  |  |  |
| Time ta                                                                           | ken: 5    | . 045    | seconds , | Fetched  | 9 row (s)                    |         |  |  |  |
| <pre>spark - sql &gt; SELECT * FROM pet WHERE birth &gt; " 1995 - 01 -</pre>      |           |          |           |          |                              |         |  |  |  |
| 01 ";                                                                             |           |          |           |          |                              |         |  |  |  |
| Chirpy                                                                            | Gwen      | bird     | f         | 1998 -   | 09 - 11                      | NULL    |  |  |  |
| Puffball                                                                          |           | Diane    | hamster   | f        | 1999 - 03 - 3                | Θ       |  |  |  |
| NULL                                                                              |           |          |           |          |                              |         |  |  |  |

| Slim    | Benn    | У | snake | e m     |   | 1996    | - | 04 - 29   |     | NULL |
|---------|---------|---|-------|---------|---|---------|---|-----------|-----|------|
| Whistle | r       |   | Gwen  | bird    |   | NULL    |   | 1997 - 12 | - ( | 09   |
| NULL    | takan . | 1 | 41    | cocondo |   | Fatabad | л |           | `   |      |
| Time    | Laken . | T | . 41  | seconds | , | reccheu | 4 | row ( s   | )   |      |

パラメーターの説明

- WITH SERDEPROPERTIES
  - tablestore.columns.mapping (オプション): デフォルトでは、外部テーブルのフィール ド名 (Hive のルールに従って小文字で表記) は、Table Store の列名 (プライマリキー列ま たは属性列の名前) と同じです。ただし、大文字と小文字が区別されるか文字セットが原 因で、名前が異なる場合があります。この場合は、tablestore.columns.mapping を指 定する必要があります。このパラメーターはカンマ区切りの文字列です。コンマの前後に 空白を追加することはできません。各項目は列名であり、順序は外部表のフィールド名と 同じです。

**注**:

Table Store は、空白文字を含む列名をサポートします。 したがって、空白スペースは列 名の一部と見なされます。

#### • TBLPROPERTIES

- tablestore.endpoint (必須): エンドポイントです。 Table Store コンソールでインスタン スのエンドポイント情報を表示できます。
- tablestore.instance (オプション): インスタンス名です。 指定されていない場合
   は、tablestore.endpoint の最初のフィールドです。
- tablestore.table.name (必須): Table Store 内のテーブル名。
- tablestore.access\_key\_id および tablestore.access\_key\_secret (必須): 「アクセス制 御」をご参照ください。
- tablestore.sts\_token (オプション):「セキュリティトークン」をご参照ください。

#### Spark によるアクセスの例

次の例では、 pet 内の行数を Spark によって数える方法を示します。

```
private static RangeRowQu eryCriteri a fetchCrite ria() {
   RangeRowQu eryCriteri a res = new RangeRowQu eryCriteri
a (" YourTableN ame ");
   res . setMaxVers ions ( 1 );
   List < PrimaryKey Column > lower = new ArrayList <
   PrimaryKey Column >();
   List < PrimaryKey Column > upper = new ArrayList <
   PrimaryKey Column >();
   lower . add ( new PrimaryKey Column (" YourPkeyNa me ",
   PrimaryKey Value . INF_MIN ));
```

```
upper . add ( new PrimaryKey Column (" YourPkeyNa me ",
 PrimaryKey Value . INF_MAX ));
     res . setInclusi veStartPri maryKey ( new
                                                    PrimaryKey ( lower
));
     res . setExclusi veEndPrima ryKey ( new
                                                 PrimaryKey ( upper
));
     return res;
}
public static void main (String [] args ) {
     SparkConf sparkConf = new SparkConf (). setAppName ("
RowCounter ");
     JavaSparkC ontext
                          sc = new
                                       JavaSparkC ontext ( sparkConf
);
     Configurat ion hadoopConf = new Config
TableStore InputForma t . setCredent ial (
                                            Configurat ion ();
         hadoopConf
              Credential (" YourAccess KeyId ", " YourAccess
         new
KeySecret "));
     TableStore InputForma t . setEndpoin t (
         hadoopConf
         new Endpoint (" https :// YourInstan ce . Region . ots .
aliyuncs . com /"));
TableStore InputForma t . addCriteri a ( hadoopConf ,
 fetchCrite ria ());
     try {
         JavaPairRD D < PrimaryKey Writable , RowWritabl e > rdd
= sc . newAPIHado opRDD (
             hadoopConf ,
TableStore InputForma t . class ,
             PrimaryKey Writable . class ,
             RowWritabl e . class );
         System . out . println (
             new Formatter (). format (" TOTAL : % d ", rdd . count
 ()). toString ());
      finally {
    }
         sc . close ();
    }
}
```

# 🧾 注:

scala を使用する場合は、JavaSparkContext を SparkContext に置き換え、JavaPairRDD を PairRDD に置き換えます。

プログラムの実行

```
$ bin / spark - submit -- master local -- jars hadoop -
  connector . jar row - counter . jar
  TOTAL : 9
```

#### データ型変換

Table Store と Hive/Spark は異なる種類のデータ型をサポートします。

|        | TINYIN                     | SMALLI                    | INT                       | BIGINT                    | FLOAT                     | DOUBLI                    | BOOLEA | STRING | BINARY |
|--------|----------------------------|---------------------------|---------------------------|---------------------------|---------------------------|---------------------------|--------|--------|--------|
| INTEGE | Rはい (精<br>度は限<br>られま<br>す) | はい (精<br>度は限<br>られま<br>す) | はい (精<br>度は限<br>られま<br>す) | はい                        | はい (精<br>度は限<br>られま<br>す) | はい (精<br>度は限<br>られま<br>す) |        |        |        |
| DOUBLI | Eはい (精<br>度は限<br>られま<br>す) | はい (精<br>度は限<br>られま<br>す) | はい (精<br>度は限<br>られま<br>す) | はい (精<br>度は限<br>られま<br>す) | はい (精<br>度は限<br>られま<br>す) | はい                        |        |        |        |
| BOOLEA | N                          |                           |                           |                           |                           |                           | はい     |        |        |
| STRING |                            |                           |                           |                           |                           |                           |        | はい     |        |
| BINARY |                            |                           |                           |                           |                           |                           |        |        | はい     |

### 次の表は、Table Store (行) から Hive (列) へのデータ型変換のサポートを示しています。